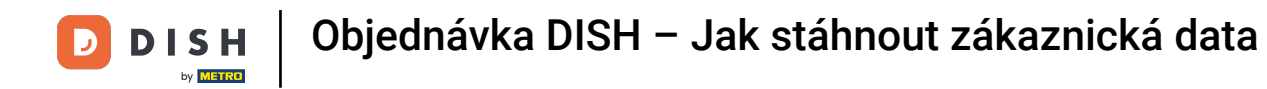

## Klikněte na Zákazníci v části UŽIVATELÉ.

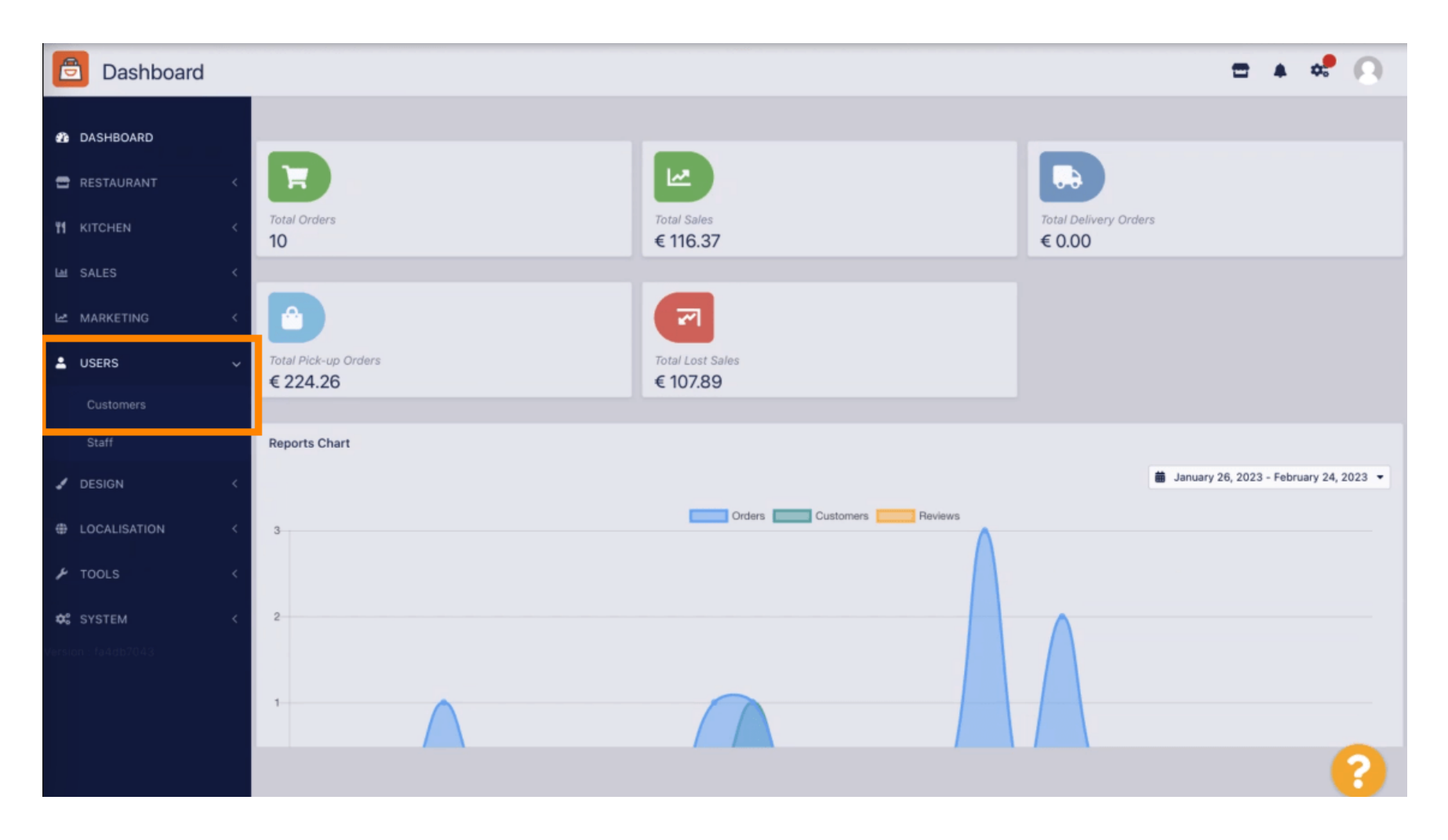

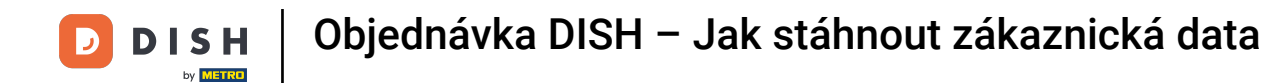

## 2de si můžete vybrat mezi stažením zákaznických dat ve formátu CSV nebo Excel.

| Customers           | 6 |       |      |            |                       |                    |                     |         | ± .+                           | * 0     |
|---------------------|---|-------|------|------------|-----------------------|--------------------|---------------------|---------|--------------------------------|---------|
| 💑 DASHBOARD         |   | + New | Enab | le Disable | Download CSV list   D | ownload Excel list |                     |         |                                | ۲       |
| 🖶 RESTAURANT        |   |       |      | FULL NAME  | EMAIL                 | TELEPHONE          | DATE REGISTERED     | STATUS  | MARKETING CONSENT              | ≞       |
|                     |   | •     | e =  | Jane Doe   |                       | 12345632           | 07 02 2023 at 09:07 | Enabled | NO                             |         |
| La SALES            |   |       |      |            |                       |                    |                     |         |                                |         |
| MARKETING           |   |       |      |            |                       |                    |                     |         |                                |         |
| LUSERS              |   |       |      |            |                       |                    |                     |         |                                |         |
| Customers           |   |       |      |            |                       |                    |                     |         |                                |         |
| Staff               |   |       |      |            |                       |                    |                     |         |                                |         |
| 🖌 DESIGN            |   |       |      |            |                       |                    |                     |         |                                |         |
| LOCALISATION        |   |       |      |            |                       |                    |                     |         |                                |         |
| 🗲 TOOLS             |   |       |      |            |                       |                    |                     |         |                                |         |
| 🕫 SYSTEM            |   |       |      |            |                       |                    |                     |         |                                |         |
| Version : fa4db7043 |   |       |      |            |                       |                    |                     |         |                                |         |
|                     |   |       |      |            |                       |                    |                     |         |                                |         |
|                     |   |       |      |            |                       |                    |                     |         | Privacy Settings   FAQ   New F | eatures |
|                     |   |       |      |            |                       |                    |                     |         |                                | •       |

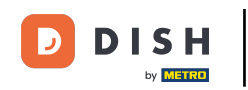

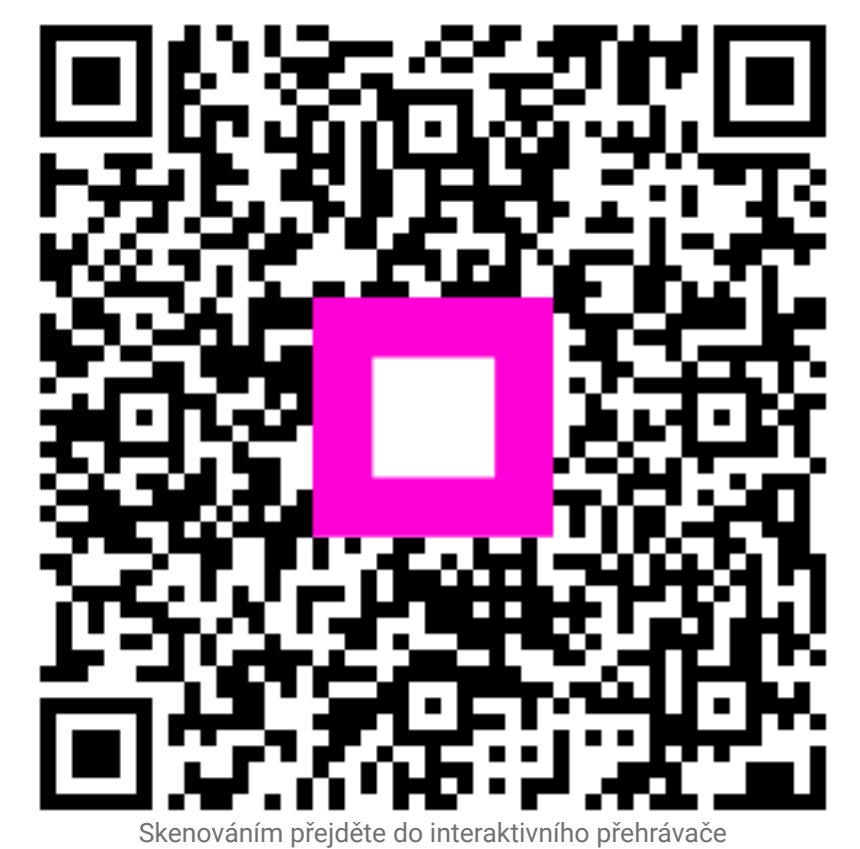